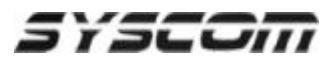

## SmartBase para Acceso Remoto a Serie INT

## Como utilizar el software de monitoreo Remoto SmartBase para conectarse a servidores de Video de Serie INT.

1. Ejecute el Software SmartBase'

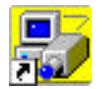

2. En la Pantalla principal del SmartBase haga click en el botón de 'Setup'

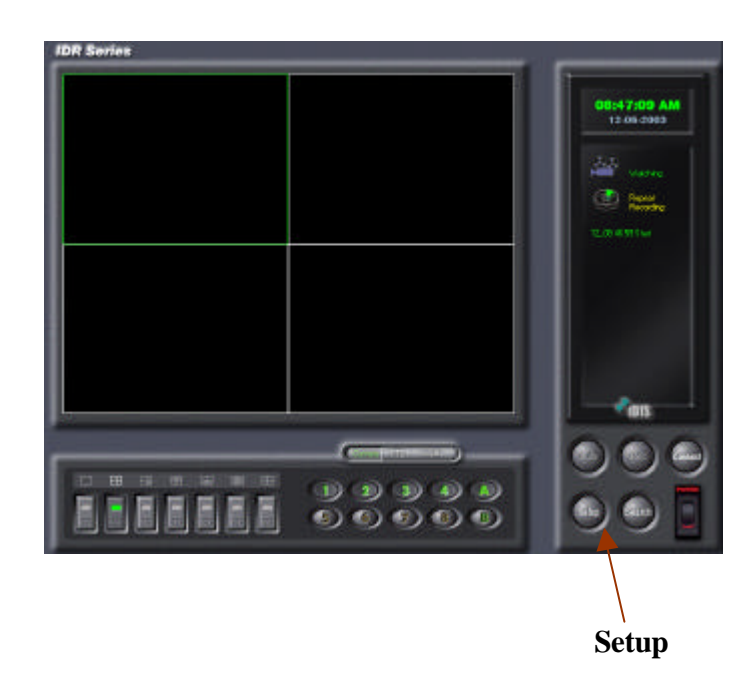

3. Se abrirá la ventana de dialogo 'Select a system to set up'. Marque la opción Local v haga clic en '**Set up...'**.

| elect a systi | em         |
|---------------|------------|
| Local         |            |
| Remote        | : syscom 💌 |

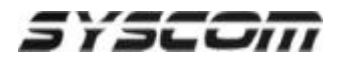

4. Se abrirá la pantalla de configuración local. Seleccione la sección '**Remote'**.

| el up sesole dia                                                                                                    |                                                                                                    |                      | Diskup Network |
|----------------------------------------------------------------------------------------------------|----------------------------------------------------------------------------------------------------|----------------------|----------------|
| SECO<br>SECO<br>MEXECUSIVECOM<br>MEXECUSIVECOM<br>ALLAREZ SYSCEM<br>GRANNELP<br>MITIOD<br>EPCOM MIANN<br>BOLLSYSCOM<br>PETCHICS<br>PETCHICS<br>DIFF. SECOM<br>PETCHICS<br>PETCHICS<br>PE | 148 233 13:05<br>146 233 13:05<br>146 233 176:30<br>146 233 14:123<br>140 233 268 13<br>140 233 268 13<br>140 233 268 13<br>148 233 13:05<br>16:157 12: 245<br>148 233 13:05<br>233 13:05<br>230 87:138 225 | Adt<br>Edi<br>Delite | Бицерпе.       |
| Goreen with the e                                                                                                    | giveed parrisoid                                                                                                    |                      |                |

Haga click en el botón de *Add*.

5. Se abrirá la ventana de 'Edit Site'. Escriba los datos del sitio.

| Edit site                       |       |
|---------------------------------|-------|
| Cite Information                |       |
| Site ID : SYSCOM                |       |
| Network address : 148.233.19.65 | ***** |
| 🗖 Use modem                     |       |
| Set up user                     | 4     |
| User ID :  syscom               |       |
| Password : XXXXXX               |       |
| Confirm Password :              |       |
| ☐ No Password                   |       |
| OK Cancel                       |       |

## Site information:

Site ID: Nombre del Sitio o Descripción del Sitio donde esta instalado el servidor de video.

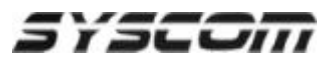

Network Address: Dirección IP del equipo INT. Set up user: User ID: Nombre de algún usuario que este dado de alta en el servidor de Video INT Password: Contraseña valida para el mismo usuario dado de alta en el servidor de Video INT Confirm Password: Confirmación de la contraseña

Haga click en el boton de OK.

6. En la ventana de Set up haga clic en Aceptar

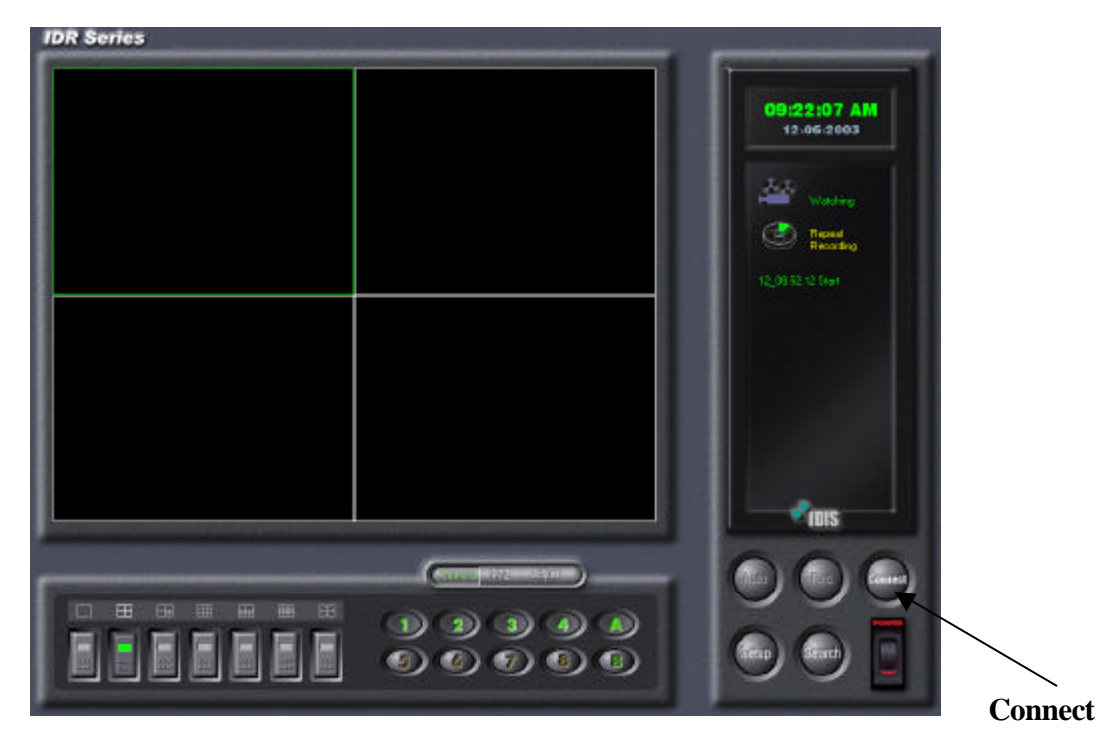

7. En la pantalla principal del SmartBase haga clic en el botón de *Connect*.

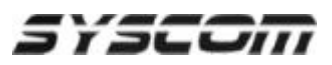

8. Se abrirá la ventana de **'Connecting Windows'**. Seleccione el nombre de conexión que desee realizar y haga clic en el botón de *Connect*.

| Connec   | ting Wi          | ndow     |            |
|----------|------------------|----------|------------|
| Selected | d site: CHIH     | IUAHUA 1 | 48.233.19. |
| Site     |                  | Addr 🔨   |            |
| 1        |                  |          | Connect    |
| 4016     |                  | 10.1(    |            |
| BODEC    | GAS SY           | 140.4    | Discon.    |
| CHIH-S   | AULIA            | 148.2    |            |
| EPCON    | 4 - CHILE        | 200.2    |            |
| EPCON    | 1-ELP            | 206.5    |            |
| EPCON    | 4-MIAMI          | 66.15    |            |
| GDL-S'   | YSCOM            | 148.2    |            |
| INT100   |                  | 148.2    |            |
| JUARE    | Z-SYSU<br>niever | 148.2    |            |
| MTY-S    | YSCOM            | 148.2    |            |
| <        |                  | >        | Close      |

9. El sistema le pedirá que teclee su nombre de usuario y Password.

| Enter your ID and | password fo | r remote acce |
|-------------------|-------------|---------------|
| User ID           | syscom      |               |
| Password          | : ****      |               |

Teclee un Nombre de Usuario y contraseña validos para el servidor de video que desea conectarse. Haga clic en el botón de OK.

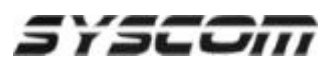

10. Se abrirá la ventana de conexión ('Connecting'). Y la pantalla mostrara el estado de la conexión. Cuando la conexión se haya realizado con éxito usted vera en pantalla la palabra "Success" al lado derecho de la conexión.

| Connection        | n status I | for each site | • |
|-------------------|------------|---------------|---|
|                   |            |               | ~ |
| HINDANDA -> SUDCE | 12         |               |   |
|                   |            |               |   |
|                   |            |               |   |
|                   |            |               |   |
|                   |            |               |   |
|                   |            |               |   |
|                   |            |               |   |
|                   |            |               |   |
|                   |            |               |   |
|                   |            |               |   |
|                   |            |               |   |
|                   |            |               |   |
|                   |            |               |   |
|                   |            |               |   |
|                   |            |               |   |

Para ocultar esta ventana haga clic en el botón de 'Hide'

- En pantalla usted deberá de ver el video enviado por el servidor INT. 11.

12. Para realizar grabaciones en su PC local haga referencia a la nota técnica de "Configuración de iBank para PC con SmartBase".